# Signeringsløsning for Hockey

Digital funksjonalitet for signering av Linesheet og Gamesheet i TA.Live, Min Hockey og TurneringsAdmin

### Innholdsfortegnelse

| Kort om signering                     | 1  |
|---------------------------------------|----|
| Signering av Linesheet fra Min Hockey | 2  |
| Signering av Gamesheet fra Min Hockey |    |
| Signering av Linesheet fra TA.Live    | 17 |
| Signering av Gamesheet fra TA.Live    | 22 |

### Kort om signering

Digital signering erstatter papirutgaver av Linesheet og Gamesheet. I stedet for en signatur med penn og papir autentiserer man seg nå ved hjelp av den personlige PIN-koden som kan hentes ut når man er logget inn i Min Hockey-appen. PIN-koden brukes når man signerer hos sekretariatet i TA.Live ved kamp. Du viser da ved å skrive inn din PIN-kode at du godkjenner Linesheet / Gamesheet som sekretariatet viser deg fra TA.Live. Dersom man signerer fra Min Hockey er det tilstrekkelig at man er logget inn.

### Hva kan signeres?

• Man kan signere Linesheet / kamptropp og Gamesheet / Kamprapport

### Hvor kan man signere?

• Man kan signere både fra Min Hockey og fra TA.Live

### Hvem kan signere?

- Linesheet kan signeres av Lagleder, ass. lagleder eller trener for laget
- Gamesheet kan i tillegg signeres av Hoveddommer på kampen

### Hvordan får man signert?

- I Min Hockey kan man signere om man er logget inn og har riktig rolle
- I TA.Live kan man signere vha. PIN-kode som man henter i Min Hockey

### Når kan man signere?

- Linesheet kan signeres for alle kamper, også de som ikke føres i LIVE
- For kamper som føres i LIVE kan Linesheet kun signeres før kampen starter

### Hva må signeres?

• Minst en Hoveddommer må signere Gamesheet før kampen kan avsluttes i LIVE

### Hva skjer når man signerer?

- Signering genererer en PDF som kan hentes fra kampdetaljer i TurneringsAdmin
- Det blir lagret én PDF per person for Linesheet og Gamesheet for hver kamp
- Hver person kan signere flere ganger. Man overskriver da forrige PDF fra den personen

# Signering av Linesheet fra Min Hockey

1. Naviger til kampdetaljer for kampen

| ← ĸ                    | ampdetal       | jer          | ል            |  |  |  |  |  |  |  |
|------------------------|----------------|--------------|--------------|--|--|--|--|--|--|--|
| Kampinfo               | Spiller        | 9            | Tabell       |  |  |  |  |  |  |  |
| Lag                    |                |              |              |  |  |  |  |  |  |  |
| Frisk Asker/           | NTG - Ha       | sle-Løren    |              |  |  |  |  |  |  |  |
| 16-17 år (14-15 år til | lates) 16-     | 17 år (14-15 | år tillates) |  |  |  |  |  |  |  |
|                        | Gå til Live    |              |              |  |  |  |  |  |  |  |
| Resul                  | tat er ikke re | egistrert    |              |  |  |  |  |  |  |  |
|                        | Game Shee      | t            |              |  |  |  |  |  |  |  |
| Turnering              |                |              |              |  |  |  |  |  |  |  |
| Kampnum                | nmer 10        | 01           |              |  |  |  |  |  |  |  |
| Turnerings             | navn <b>Te</b> | stturnerin   | g Eli        |  |  |  |  |  |  |  |
| Dommere                | Dommere        |              |              |  |  |  |  |  |  |  |
| Hoveddom               | nmer Ad        | rian Elling  | sen          |  |  |  |  |  |  |  |
| Observ                 | vatør Air      | na Høve      |              |  |  |  |  |  |  |  |

### 2. Naviger til spillere

| ← Ka                                                                                                    | mpdetaljer                    | ŝ            |
|----------------------------------------------------------------------------------------------------|-------------------------------|--------------|
| Kampinfo                                                                                                    | Spillere                      | Tabell       |
| Frisk Asker/NTG<br>Antall spillere 17                                                                                                    | Hasle-Løre<br>Antall spillere | en<br>2      |
| Rennemo, Jonas<br>Holmsen, Henrik<br>Semb, Didrik Sæverud<br>Hodt, Morten Skirstad<br>Helland, Amund<br>Solberg, Markus<br>Oberc, Szymon<br>Henriksen, David<br>Geheb, Magnus<br>Skuterud, Magnus<br>Skuterud, Magnus<br>Gaussen, Remy<br>Bækken, Thomas<br>Ed, Jonathan Lafjell<br>Fossli, Thomas<br>Hjalmarsson, Anton<br>Falseth, Mathias<br>Thomassen, Kristoffer | Fjellvang, So<br>Furulund, An | fie<br>drine |
| Se Linesheet                                                                                                    |                               |              |

### Obs!

Endring av troppen i Min Hockey vil ikke bli lagret etter at kampen er eksportert til LIVE.

### 3. «Se Linesheet» viser lagoppstillingen

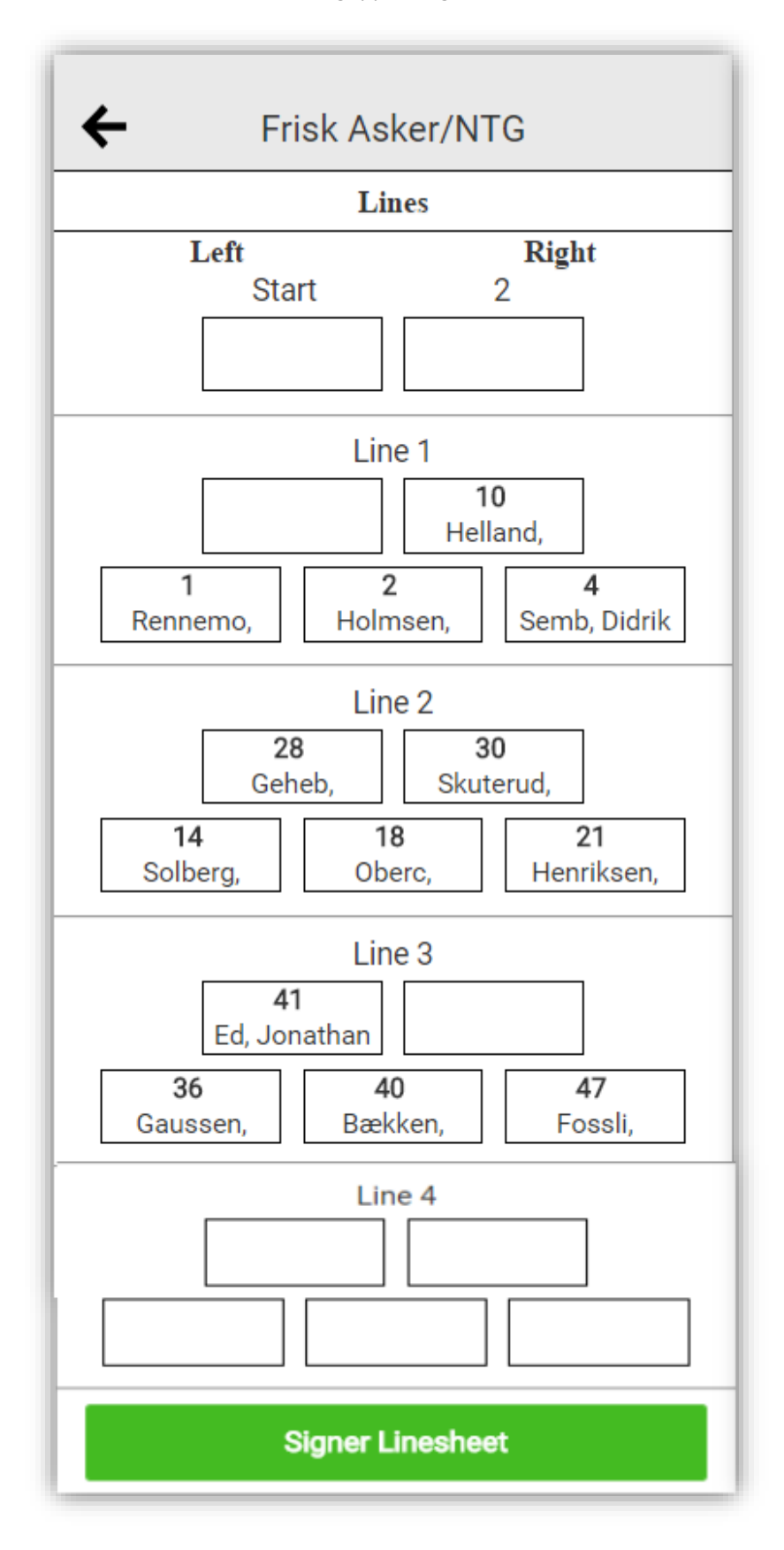

4. (Man kan trykke på en posisjon for å velge ny spiller, et nytt bilde med tilgjengelige spillere kommer da opp)

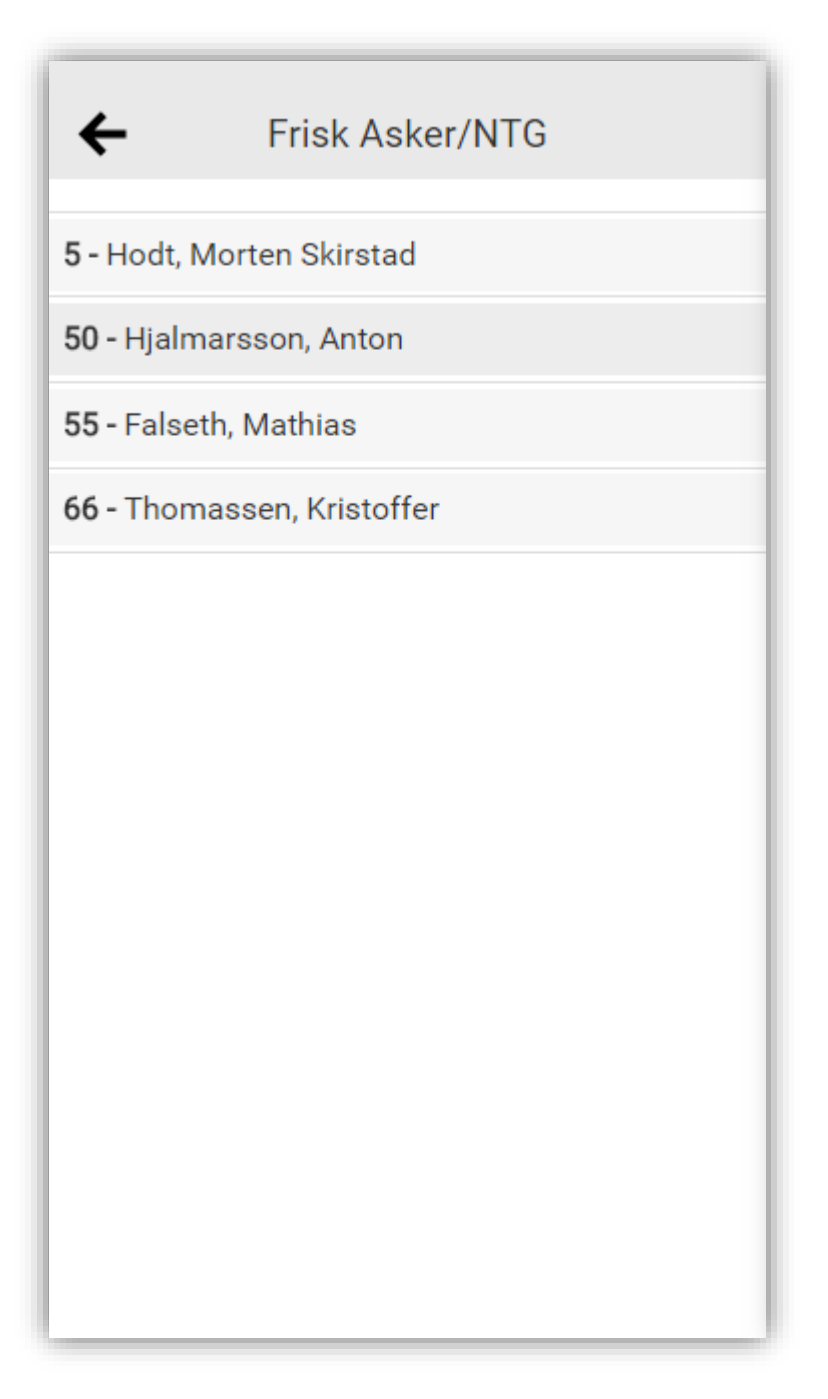

5. «Signer Linesheet» er tilgjengelig dersom du har en av funksjonene Lagleder, ass. lagleder eller trener for laget. Når man trykker på knappen får man spørsmål «OK» eller «Avbryt» (grafikk avviker fra appen).

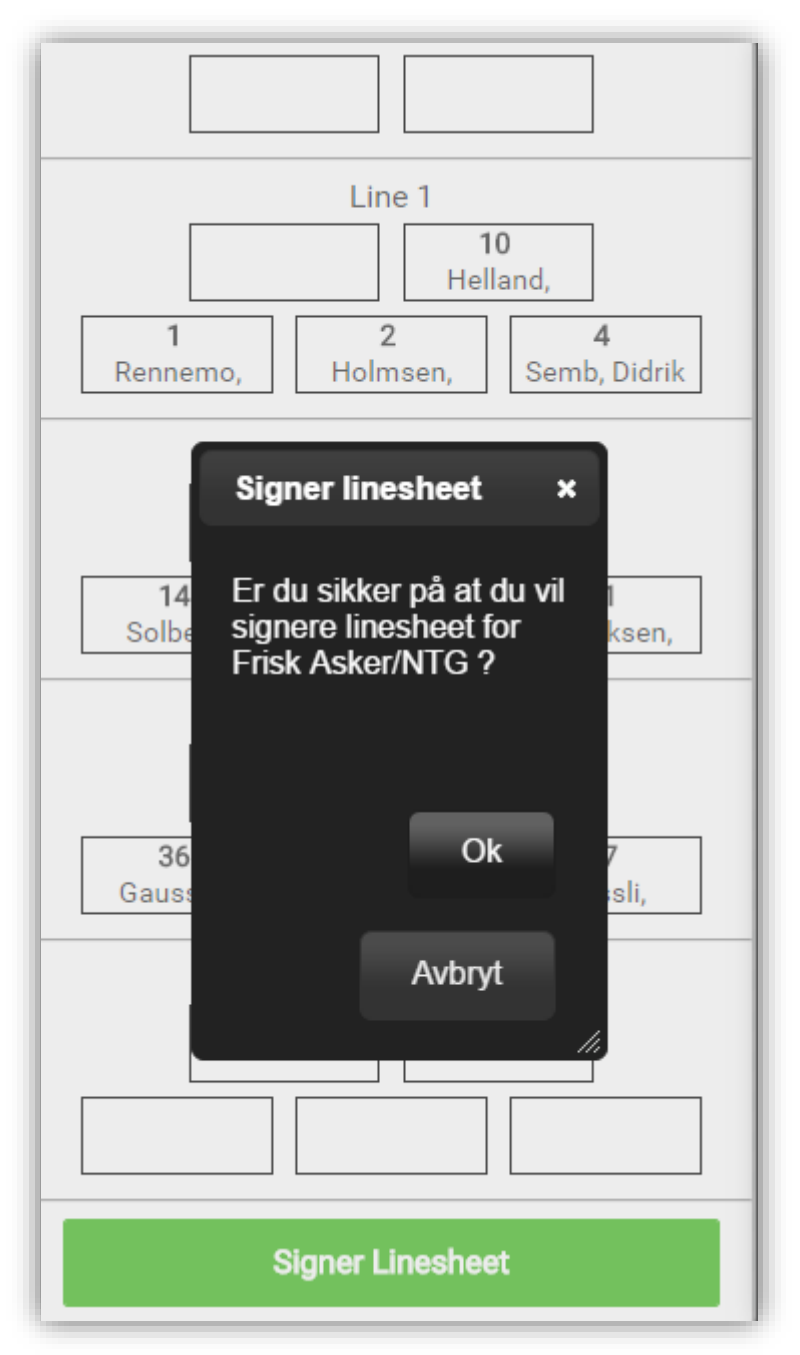

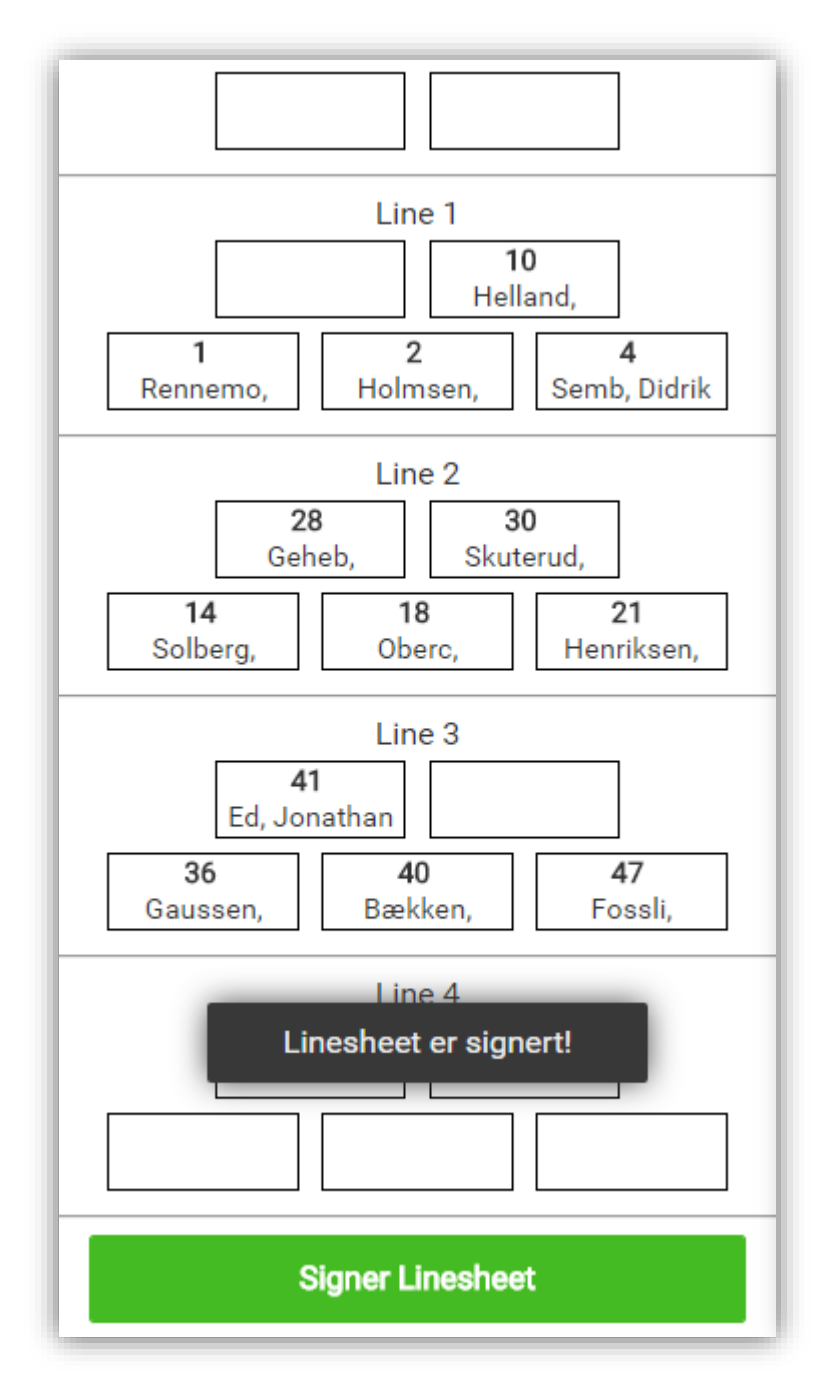

6. En bekreftelse på at signering gikk i orden vises i appen (grafikk avviker fra appen):

7. Generering av signert rapport skjer i bakgrunnen, og en PDF-rapport blir tilgjengelig nederst i kampdetaljer i TA under Dokumenter. Linesheet heter «Kamptropp» og filen får navn fra kamp og hvem som sist signerte.

| O Me                                              | enu              |                   |                                                                                                    |   |                                 |                                                        |                              |                           |                                      |                                                                                                    |                                           | -           |                               | ×      |  |
|---------------------------------------------------|------------------|-------------------|----------------------------------------------------------------------------------------------------|---|---------------------------------|--------------------------------------------------------|------------------------------|---------------------------|--------------------------------------|----------------------------------------------------------------------------------------------------|-------------------------------------------|-------------|-------------------------------|--------|--|
| HL HO                                             | CKE              | Y LIVE            |                                                                                                    | 2 | × 🖪 Turnering                   | gsAdmin -                                              | $\times$ +                   |                           |                                      |                                                                                                    |                                           |             |                               | ÷      |  |
| <                                                 | >                | C                 |                                                                                                    |   | https://tadev.n                 | tps://tadev.nif.no/MatchDetails/Overview/7487150 1 😵 💟 |                              |                           |                                      |                                                                                                    |                                           |             |                               |        |  |
|                                                   |                  |                   |                                                                                                    |   |                                 |                                                        |                              |                           |                                      |                                                                                                    |                                           |             |                               |        |  |
|                                                   | ſ                | A                 |                                                                                                    |   | 30.08.2016                      | Fra: 23.08.2016                                        | . Til: 01.09.20              | 16 .                      |                                      |                                                                                                    |                                           |             | Martin<br>Belgau<br>Ellefsrød |        |  |
|                                                   |                  |                   |                                                                                                    |   | 02.09.2016                      | Fra: Dommere: .                                        | Til: Dommere                 | e: Adrian E               | illingsen, Aina I                    | løve, Aleksander Danielsen, Adrian Emil Rasmusse                                                     | n, Adrian Vyssios .                       |             | Tjalve<br>Aarflot             |        |  |
| Ţ                                                 | Tu               | mering            |                                                                                                    |   | 06.09.2016                      | Fra: 01.09.2016<br>Til: 06.09.2016 k                   | kl 08:30 Dom<br>I 16:00 Domr | nmere: Adr<br>nere: Adria | ian Ellingsen, A<br>In Ellingsen, Ai | ina Høve, Aleksander Danielsen, Adrian Emil Rasm<br>na Høve, Aleksander Danielsen, Adrian Emil Rasmu | ussen, Adrian Vyss<br>ssen, Adrian Vyssio | ios.<br>Is. | Martin<br>Belgau<br>Ellefsrød |        |  |
|                                                   | An               | legg              |                                                                                                    |   | 07.09.2016                      | Fra: 06.09.2016                                        | . Til: 07.09.20              | 16.                       |                                      |                                                                                                    |                                           |             | Martin<br>Belgau<br>Ellefsrød |        |  |
|                                                   | Do<br>Klu        | mmer<br>Jbb       |                                                                                                    |   | 08.09.2016                      | Fra: 07.09.2016                                        | . Til: 10.09.20              | 116 .                     |                                      |                                                                                                    |                                           |             | Martin<br>Belgau<br>Ellefsrød |        |  |
| ên ek                                             | Ra               | pport<br>stilling | er                                                                                                    |   | Varslingslo                     | varsler for kampen.                                    |                              |                           |                                      |                                                                                                    |                                           |             |                               |        |  |
| Logget i<br>Tjalve A                              | inn so<br>Aarflo | m<br>t            |                                                                                                    |   | Dokument                        | <b>er</b> Rediger                                      |                              |                           |                                      |                                                                                                    |                                           |             |                               |        |  |
| A. de Person                                      |                  |                   |                                                                                                    |   | Filnavn                         |                                                        | -                            | Størrelse                 | Туре                                 | Beskrivelse                                                                                          |                                           |             |                               |        |  |
| Norges I                                          | Ishoc            | keyforb           | und                                                                                                    |   | Kamptropp<br>Martin-Belgau El   | MatchId-7487150 S<br>lefsrød.pdf                       | Signert-                     | 4.107<br>KB               | Kamptropp                            | Kamptropp for kamp 7487150 signert av person Ma<br>Lagleder (Frisk Asker AIL, IF - Ishockey - U18 1) | artin Belgau Ellefsro                     | d med       | rollen                        |        |  |
| ~                                                 |                  |                   |                                                                                                    |   | Kamprappor<br>Adrian-Ellingsen. | t_MatchId-7487150<br>pdf                               | _Signert-                    | 5.517<br>KB               | Kamprapport                          | Kamprapport for kamp 7487150 signert av person /<br>Hoveddommer                                      | Adrian Ellingsen me                       | d rolle     | n                             |        |  |
| یک<br>Ma                                          |                  |                   | Champrapport_Matchid-7487150_Signert-<br>Martin-Belgau Ellefsrod.pdf         5.523         Kamprapport         Kamprapport for kamp 7487150 signert av person Martin Belgau Ellefsrod         Lagleder (Frisk Asker AIL, IF - Ishockey - U18 1) |   |                                 |                                                        |                              |                           |                                      |                                                                                                    | ed rollen                                 |             |                               |        |  |
| Kamprapport_Matchild-748715<br>Tjalve-Aarflot.pdf |                  |                   |                                                                                                    |   |                                 | t_MatchId-7487150                                      | _Signert-                    | 5.529<br>KB               | Kamprapport                          | Kamprapport for kamp 7487150 signert av person<br>(Hasle-Løren IL - Ishockey - U18 1)                | Tjalve Aarflot med r                      | ollen L     | agleder                       |        |  |
|                                                   |                  |                   |                                                                                                    |   |                                 |                                                        |                              |                           |                                      |                                                                                                    | Vis                                       | er 1 til 4  | 4 av 4 eleme                  | nter   |  |
|                                                   |                  |                   |                                                                                                    | - |                                 |                                                        |                              |                           |                                      | Version: 2.2.6096 B                                                                                  | uild: 2.2.6096.15066 D                    | ate: 09.0   | 9.2016 09:22                  | (51) 🗸 |  |

Den signerte rapporten inneholder begge lag og viser hvem som har signert og tidsstempel for når de signerte:

|          |                        |                    | _                 |                   |                       |              |                   |      |
|----------|------------------------|--------------------|-------------------|-------------------|-----------------------|--------------|-------------------|------|
| Line     | eSheet                 |                    |                   |                   |                       |              |                   |      |
| <b>#</b> | #<br>1001              |                    | ries              | н                 | iome                  | Away         |                   |      |
| 100      | 1                      | Tes                | stiume            | ring Eli F        | risk Asker/NTG        | Hasle-L      | eren              |      |
| Dat      | 8                      | Tin                | ne                |                   | ocation               |              |                   |      |
| 100      | 10.09.2016             |                    | 16:00 Askerhallen |                   |                       |              |                   |      |
| Eri      | ek Aekor/              | NTG                |                   |                   |                       |              |                   |      |
| Pos      |                        | :                  | 1                 | Name              |                       |              | Birthday          | - 8  |
| LW       |                        | 1                  | -                 | RENNEMO, Jonas    |                       |              | 28.06.1999        |      |
| RW       | 1                      | 4                  |                   | SEMB, Didnik Sæve | hud                   |              | 24.03.1999        |      |
| RD       |                        | 5                  | -                 | HODT, Morten Skin | stad                  |              | 31.05.1999        | - 1  |
| LW       |                        | 14                 |                   | SOLBERG, Markus   |                       |              | 04.10.1999        | - 8  |
| CE       |                        | 18                 | -                 | OBERC, Szymon     | 1                     |              | 20.12.1998        |      |
| LD       |                        | 28                 |                   | GEHEB, Magnus     |                       |              | 20.08.1998        |      |
| RD       |                        | 30                 |                   | SKUTERUD, Magn    | 15                    |              | 12.06.1999        |      |
| CE       |                        | 40                 |                   | BAEKKEN, Thomas   |                       |              | 17.04.2000        |      |
| LD       |                        | 41                 |                   | ED. Jonathan Lafe |                       |              | 18.11.1998        |      |
| RW       |                        | 50                 |                   | HJALMARSSON, A    | nton                  |              | 19.10.1999        |      |
|          |                        | 55                 |                   | FALSETH, Mathias  |                       |              | 30.07.2000        |      |
|          |                        | 66                 |                   | THOMASSEN, Kris   | loner                 |              | 18.07.2000        |      |
| Lir      | 165                    |                    |                   |                   |                       |              |                   |      |
|          |                        |                    | Left              |                   | Center                | Right        |                   | - 1  |
| Goi      | Forward                |                    | -<br>Renn         | emo J             | Holmsen H             | -<br>Semb    | 0                 |      |
|          | Defensemen             | 1                  |                   |                   |                       | Hela         | d, A              | - 8  |
| 2        | Forward<br>Defensement |                    | Sobe              | b. M              | Oberc, S              | Henti        | isen, D<br>nud. M | - 8  |
| 3        | Forward                |                    | Gauss             | sen, R            | Bækken, T             | Fossi        | T                 | - 11 |
| 4        | Defensemen             | 1                  | Ed, J             |                   |                       | _ <u>t</u> _ |                   | - 8  |
| Ľ        | Defensemen             | 1                  |                   |                   |                       | -            |                   |      |
|          |                        |                    |                   |                   |                       |              |                   | - 8  |
| Ha       | sle-Løren              | -                  |                   | Namo              | 1                     |              | Ridhday           |      |
| GK       | 2                      | 3                  |                   | FJELLVANG, Sofie  |                       |              | 26.11.1997        |      |
|          |                        | 16                 | 1                 | FURULUND, Andri   | 10                    |              | 29.06.1998        |      |
|          | 105                    |                    |                   |                   |                       |              |                   |      |
|          |                        |                    | Left              |                   | Center                | Right        |                   |      |
| Gos      | Forward                |                    | Fjellvi           | ang, S            |                       | Furul        | ind, A            |      |
| Ľ        | Defensemen             | 1                  |                   |                   |                       | ÷            |                   |      |
|          |                        |                    |                   |                   |                       |              |                   |      |
|          |                        |                    |                   |                   |                       |              |                   | - 1  |
|          |                        |                    |                   |                   |                       |              |                   |      |
|          |                        |                    |                   |                   |                       |              |                   |      |
| 2        | Forward                |                    | ŀ                 |                   | -                     | ·            |                   |      |
|          | Defensemen             | 1                  | ŧ-                |                   |                       |              |                   |      |
|          | Defensemen             | 1                  |                   |                   |                       |              |                   |      |
| 4        | Forward                |                    | -                 |                   | -                     |              |                   |      |
|          | Derensemen             |                    | r                 |                   |                       |              |                   |      |
|          |                        |                    |                   |                   |                       |              |                   |      |
| Signs    | for Frisk Ask          | er/NTG             | ala da c          | -                 | Transferration of the |              |                   |      |
|          | Frode Helland          | Lagieder)          | gleder)           |                   | signert den 09.09.20  | 16, KL 14:02 |                   |      |
|          | Robert Johanse         | en (Trener)        |                   |                   |                       |              |                   |      |
|          | Lialve Aarflot (       | Ass lagleden       |                   |                   |                       |              |                   |      |
| Signs    | Tor Haste-Ler          | en<br>m Anderson ( | (Trener           | 0                 |                       |              |                   |      |
|          | Petter Leken (l        | agleder)           |                   |                   |                       |              |                   |      |

# Signering av Gamesheet fra Min Hockey

1. Naviger til kampdetaljer for kampen

| ← Kampdetaljer         |           |              |                   |  |  |  |  |  |  |  |
|------------------------|-----------|--------------|-------------------|--|--|--|--|--|--|--|
| Kampinfo               | Sp        | illere       | Tabell            |  |  |  |  |  |  |  |
| Lag                    |           |              |                   |  |  |  |  |  |  |  |
| Frisk Asker/           | NTG -     | Hasle-Lø     | ren               |  |  |  |  |  |  |  |
| 16-17 år (14-15 år til | lates)    | 16-17 år (14 | 4-15 år tillates) |  |  |  |  |  |  |  |
| Gå til Live            |           |              |                   |  |  |  |  |  |  |  |
| Result                 | tat er ik | ke registrei | rt                |  |  |  |  |  |  |  |
|                        | Game      | Sheet        |                   |  |  |  |  |  |  |  |
| Turnering              |           |              |                   |  |  |  |  |  |  |  |
| Kampnum                | nmer      | 1001         |                   |  |  |  |  |  |  |  |
| Turneringsi            | navn      | Testturne    | ering Eli         |  |  |  |  |  |  |  |
| Dommere                |           |              |                   |  |  |  |  |  |  |  |
| Hoveddom               | mer       | Adrian El    | lingsen           |  |  |  |  |  |  |  |
| Observ                 | vatør     | Aina Høv     | e                 |  |  |  |  |  |  |  |

| ←               | Official Ga                                           | ime Sheet                                                             |  |  |  |  |  |  |  |
|-----------------|-------------------------------------------------------|-----------------------------------------------------------------------|--|--|--|--|--|--|--|
|                 | #<br>League<br>Location<br>Date<br>Time<br>Attendance | 1001<br>Testturnering Eli<br>Askerhallen<br>10.09.2016<br>16:00<br>-1 |  |  |  |  |  |  |  |
| Hor             | ne team                                               | Away team                                                             |  |  |  |  |  |  |  |
| > Goal          | 5                                                     |                                                                       |  |  |  |  |  |  |  |
| > Playe         | ers                                                   |                                                                       |  |  |  |  |  |  |  |
| > Offer         | nses                                                  |                                                                       |  |  |  |  |  |  |  |
| > Save          | s                                                     |                                                                       |  |  |  |  |  |  |  |
| > Goali         | e Summary                                             |                                                                       |  |  |  |  |  |  |  |
| > Goali         | ie Changes                                            |                                                                       |  |  |  |  |  |  |  |
| > Gam           | e Summary                                             |                                                                       |  |  |  |  |  |  |  |
| Sign Game Sheet |                                                       |                                                                       |  |  |  |  |  |  |  |
|                 |                                                       |                                                                       |  |  |  |  |  |  |  |

2. «Game Sheet» åpner opp en mobiltilpasset visning av Gamesheet / Kamprapport

3. Hver del kan utvides for å vise detaljene

| ✓ Goals                          |
|----------------------------------|
| No goals                         |
| > Players                        |
| Flayers                          |
| > Offenses                       |
|                                  |
| ✓ Saves                          |
| Period GK1 GK2                   |
|                                  |
|                                  |
|                                  |
|                                  |
|                                  |
| Coalie Summary                   |
| Goalle Summary                   |
|                                  |
| ✓ Goalie Changes                 |
|                                  |
|                                  |
| 01:41 3 A                        |
|                                  |
| <ul> <li>Game Summary</li> </ul> |
| Sign Carne Sheet                 |
| Sign Game Sheet                  |
|                                  |

4. «Sign Game Sheet» vises dersom du enten har en av funksjonene Lagleder, Ass. lagleder eller trener for ett av lagene, eller dersom man er Hoveddommer på kampen. Når man trykker på knappen får man spørsmål «OK» eller «Avbryt» (grafikk avviker fra appen).

| ❤ Goals                     |
|-----------------------------|
| No goals                    |
| > Players                   |
| > Offenses                  |
| ♥ Saves                     |
| Deried (                    |
| Signer Game Sheet ×         |
|                             |
| 3 Er du sikker på at du vil |
| TOTAL                       |
|                             |
| > Goalie                    |
|                             |
| OR                          |
| ✓ Goalie                    |
| Avbryt                      |
|                             |
| 01:41 ///                   |
|                             |
| > Game Summary              |
| Sign Game Sheet             |
|                             |

5. Når Gamesheet er signert vises en bekreftelse i appen (grafikk avviker)

| ← ĸ                    | (ampdetaljer       | 命                     |
|------------------------|--------------------|-----------------------|
| Kampinfo               | Spillere           | Tabell                |
| Lag                    |                    |                       |
| Frisk Asker/           | NTG - Hasle-       | Løren                 |
| 16-17 år (14-15 år til | lates) 16-17 år    | r (14-15 år tillates) |
|                        | Gå til Live        |                       |
| Resul                  | tat er ikke regist | trert                 |
|                        | Game Sheet         |                       |
| Turnering              |                    |                       |
| Kampnum                | nmer 1001          |                       |
| Tur Ga                 | me sheet signe     | rt! Eli               |
| Dommere                |                    |                       |
| Hoveddom               | nmer Adrian        | Ellingsen             |
| Observ                 | vatør Aina H       | løve                  |

6. Generering av signert rapport skjer i bakgrunnen, og en PDF-rapport blir tilgjengelig nederst i kampdetaljer i TA under Dokumenter. Linesheet heter «Kamptropp» og filen får navn fra kamp og hvem som sist signerte.

| O Me                                                      | enu              |             |      |           |             |                                 |                                                        |                                                                                 |                                  |                                                                                                    |                                      |                                                                                  |                                          |                   |                    | -           |                                          | ×      |
|-----------------------------------------------------------|------------------|-------------|------|-----------|-------------|---------------------------------|--------------------------------------------------------|---------------------------------------------------------------------------------|----------------------------------|----------------------------------------------------------------------------------------------------|--------------------------------------|----------------------------------------------------------------------------------|------------------------------------------|-------------------|--------------------|-------------|------------------------------------------|--------|
| не но                                                     | CKE              | Y LIVE      |      |           | >           | < 🗖 Turnerin                    | gsAdmin -                                              | $\times$                                                                        | +                                |                                                                                                    |                                      |                                                                                  |                                          |                   |                    |             |                                          | ÷      |
| <                                                         | >                | С           |      |           |             | https://tadev. <b>n</b>         | tps://tadev.nif.no/MatchDetails/Overview/7487150 1 😵 💟 |                                                                                 |                                  |                                                                                                    |                                      |                                                                                  |                                          |                   |                    |             |                                          | 3      |
|                                                           | ſ                | TA          |      |           |             | 30.08.2016                      | 0.08.2016 Fra: 23.08.2016 . Til: 01.09.2016 .          |                                                                                 |                                  |                                                                                                    |                                      |                                                                                  |                                          |                   |                    |             | Asplund<br>Martin<br>Belgau<br>Ellefsrød | ^      |
|                                                           |                  |             |      |           |             | 02.09.2016                      | Fra: Domme                                             | ere: . Til: Do                                                                  | ommere: A                        | Adrian E                                                                                                    | illingsen, Aina I                    | løve, Aleksander Danielsen, Adrian Em                                            | il Rasmussen, Adria                      | 1 Vyss            | ios .              | T<br>A      | ījalve<br>∖arflot                        |        |
| Ţ                                                         | Tu               | rnerin      | g    |           |             | 06.09.2016                      | Fra: 01.09.2<br>Til: 06.09.20                          | 016 kl 08:<br>16 kl 16:0                                                        | 30 Domm<br>0 Domme               | ere: Adri<br>re: Adria                                                                                                    | ian Ellingsen, A<br>In Ellingsen, Ai | ina Høve, Aleksander Danielsen, Adriar<br>na Høve, Aleksander Danielsen, Adrian  | n Emil Rasmussen, A<br>Emil Rasmussen, A | \drian<br>Irian \ | Vyssio:<br>/yssios | s. N<br>E   | Martin<br>Belgau<br>Ellefsrød            |        |
|                                                           | An               | legg        |      |           |             | 07.09.2016                      | Fra: 06.09.2                                           | :016 . Til: 0                                                                   | 07.09.2016                       | ð.                                                                                                    |                                      |                                                                                  |                                          |                   |                    | N<br>E      | Martin<br>Belgau<br>Ellefsrød            |        |
|                                                           | Do<br>Klu        | mmer<br>ubb |      |           |             | 08.09.2016                      | Fra: 07.09.2                                           | 2016 . Til: 1                                                                   | 10.09.2016                       | 5.                                                                                                    |                                      |                                                                                  |                                          |                   |                    | N<br>E<br>E |                                          |        |
|                                                           | Ra               | pport       |      |           |             | Varslingsl                      | ogg                                                    |                                                                                 |                                  |                                                                                                    |                                      |                                                                                  |                                          |                   |                    |             |                                          |        |
| \$                                                        | Inn              | stilling    | ger  |           |             | Det finnes ingen                | varsler for kamp                                       | en.                                                                             |                                  |                                                                                                    |                                      |                                                                                  |                                          |                   |                    |             |                                          |        |
| Logget i<br>Tjalve A                                      | inn so<br>Aarflo | em<br>et    |      |           |             | Dokument                        | er Rediger                                             | 4                                                                               |                                  |                                                                                                    |                                      |                                                                                  |                                          |                   |                    |             |                                          |        |
| Audalian                                                  | _                |             |      |           |             | Filnavn                         |                                                        |                                                                                 | S                                | tørrelse                                                                                                    | Туре                                 | Beskrivelse                                                                      |                                          |                   |                    |             |                                          |        |
| Norges                                                    | Ishoo            | keyforb     | bund |           |             | Kamptropp<br>Martin-Belgau El   | Matchld-74871<br>lefsrød.pdf                           | 50 Signer                                                                       | <u>t-</u> 4<br>К                 | .107<br>B                                                                                                    | Kamptropp                            | Kamptropp for kamp 7487150 signert a<br>Lagleder (Frisk Asker AIL, IF - Ishockey | av person Martin Bel<br>- U18 1)         | gau El            | lefsrød            | med i       | rollen                                   |        |
| «                                                         |                  |             |      |           |             | Kamprappor<br>Adrian-Ellingsen. | t_MatchId-7487<br>pdf                                  | 7150_Sign                                                                       | ert- 5<br>K                      | .517<br>B                                                                                                    | Kamprapport                          | Kamprapport for kamp 7487150 signer<br>Hoveddommer                               | t av person Adrian E                     | llingse           | n med              | rollen      |                                          |        |
| Kamprapport_Matchid-748715<br>Martin-Belgau Ellefsrød.pdf |                  |             |      | 7150_Sign | ert- 5<br>K | .523<br>B                       | Kamprapport                                            | Kamprapport for kamp 7487150 signer<br>Lagleder (Frisk Asker AIL, IF - Ishockey | t av person Martin B<br>- U18 1) | elgau                                                                                                    | Ellefsra                             | od med                                                                           | d rollen                                 |                   |                    |             |                                          |        |
| Kamprapport_MatchId-7487150<br>Tjalve-Aarflot.pdf         |                  |             |      |           |             |                                 | t_MatchId-7487                                         | 7150_Sign                                                                       | ert- 5<br>K                      | t- 5.529<br>KB Kamprapport for kamp 7487150 signert av person Tjalve Aarflot med r<br>(Hasle-Løren IL - Ishockey - U18 1) |                                      |                                                                                  |                                          |                   |                    | ien La      |                                          |        |
|                                                           |                  |             |      |           |             |                                 |                                                        |                                                                                 |                                  |                                                                                                    |                                      |                                                                                  |                                          |                   | Viser              | 1 til 4     | av 4 eleme                               | enter  |
|                                                           | _                | _           | _    |           |             |                                 |                                                        |                                                                                 |                                  |                                                                                                    |                                      | Vers                                                                             | ion: 2.2.6096 Build: 2.2.6               | 096.15            | 066 Date           | :09.09      | 2016 09:22                               | (51) 🗸 |

7. Den signerte rapporten inneholder begge lag og viser hvem som har signert og tidsstempel for når de signerte:

|                                                                                                    | - |
|----------------------------------------------------------------------------------------------------|---|
| Official Gamesheet Pre-Season 2016/17                                                                                                    |   |
| #     1006010       Langua     Pre-Sasaon 2016/17       Location     Stammyor Istall 2       Chale     2.3.08.2/016       Start     66:30       Altendance                                                                                                    |   |
| Solution (2): Solution (2): Solution     |   |
|                                                                                                    |   |
| Austy (Q): Sananger MucLonyLable.         Formation of the second second se |   |
| CameSummary         Saves         Curls Summary         Code Charges           Partice         -0x10         FPM-50         FPM-50         GAX         GAX         GAX         Mill         GAX         Mill         GA         Mill         GA         To         GA         To <td></td>                                                                                                    |   |
| Signs for both teams<br>Joailin Eids (Howeldenner)                                                                                                    |   |
| Altin Sayland (Howddammen)     Saparti den 67,00,2016, sl. 11:43       Marin Belgas: Elefrond (Howddammer)     Saparti den 21,00,2016, sl. 10:48       Taanteaders for Signmen Elle     (anty one teamleader needs to sign!       Marin Belgas: Elefrond (Maxagindar)     Saparti den 21,00,2016, sl. 10:48       Marin Belgas: Elefrond (Maxagindar)     Saparti den 21,00,2016, sl. 10:48       Marin Belgas: Saparti den 21,00,2016, sl. 10:                                                                                                    |   |

## Signering av Linesheet fra TA.Live

1. Naviger til kampen i TA.Live

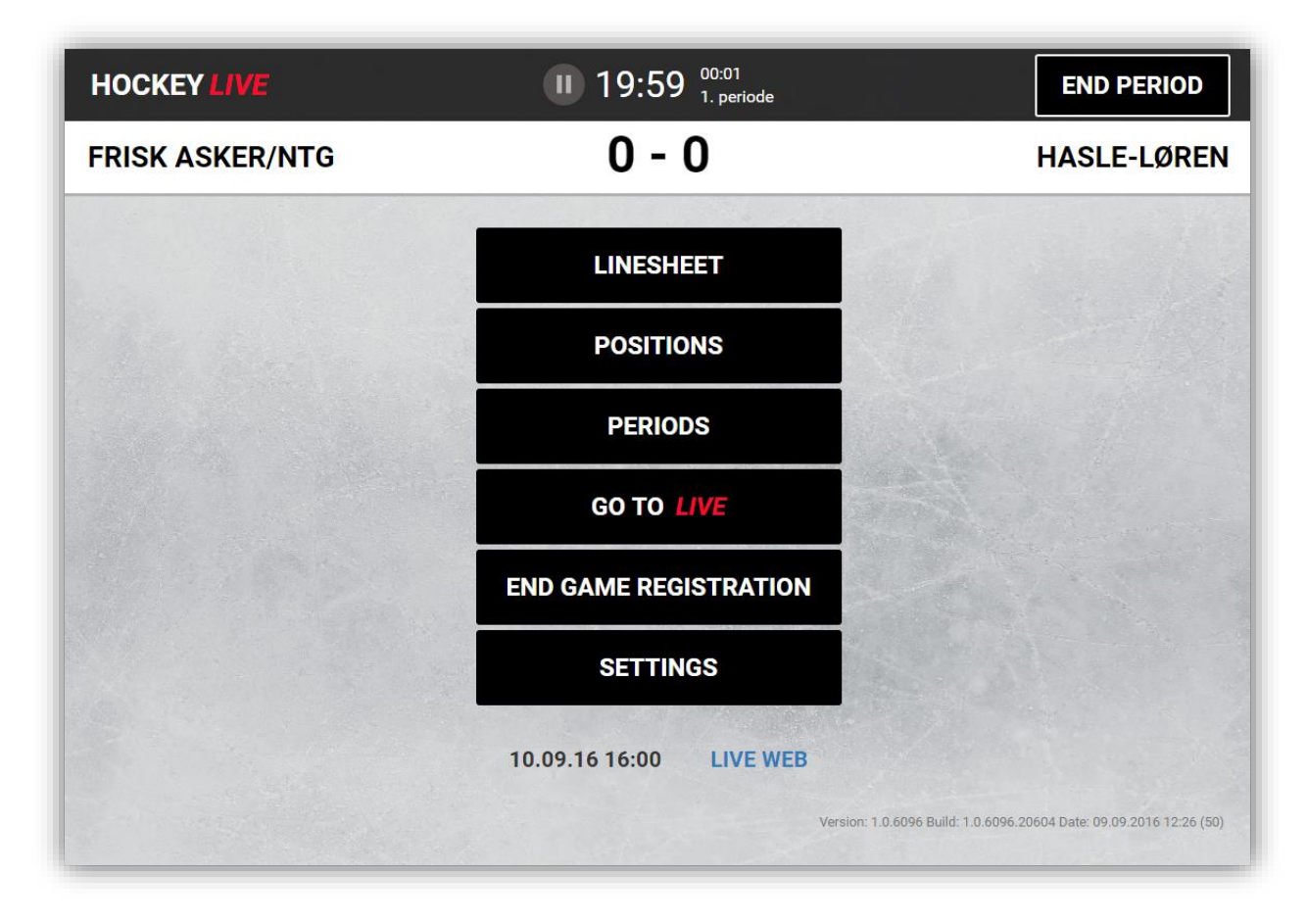

#### 2. Gå til LINESHEET

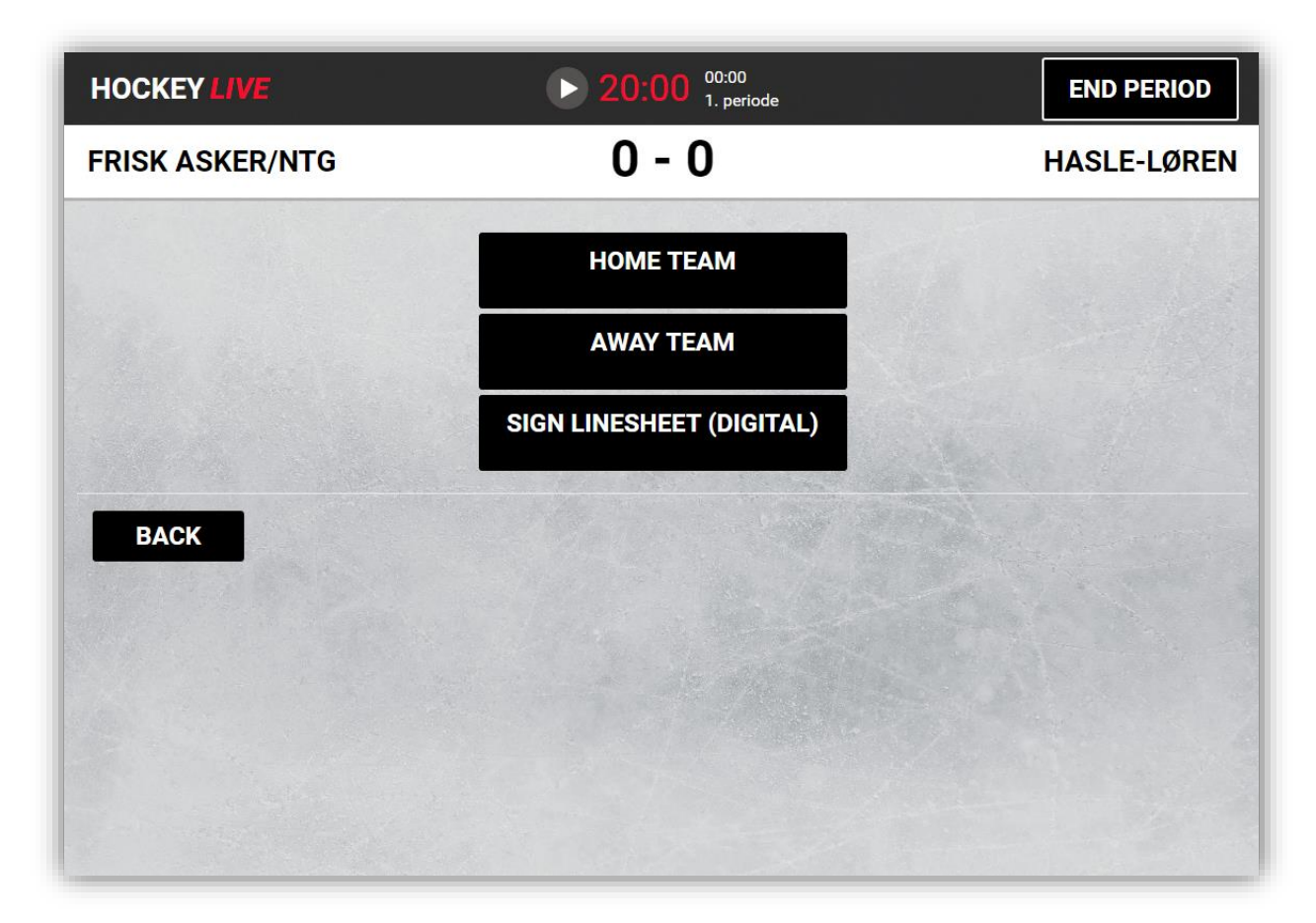

3. Dersom kampen har startet kan man ikke lenger signere Linesheet

| HOCKEY LIVE     | ▶ <b>19:58</b> <sup>00:02</sup><br>1. periode | END PERIOD  |
|-----------------|-----------------------------------------------|-------------|
| FRISK ASKER/NTG | 0 - 0                                         | HASLE-LØREN |
|                 | НОМЕ ТЕАМ                                     |             |
|                 | AWAY TEAM                                     |             |
|                 | SIGN LINESHEET (DIGITAL)                      |             |
| ВАСК            |                                               |             |
|                 |                                               |             |
|                 |                                               |             |
|                 |                                               |             |
|                 |                                               |             |

4. Gå til «SIGN LINESHEET (DIGITAL)». En liste over de som kan signere for hvert lag vises (her vises test data fra utviklingsmiljøet). Hver person skriver inn sin PIN-kode som de henter fra Min Hockey. Man kan signere for en eller flere personer i gangen, og man kan gå tilbake til dette vinduet flere ganger. Her har Martin skrevet inn sin PIN-kode.

| HOCKEY   | LIVE                               | • 20:00 00:00<br>1. periode | END PERIOD          |
|----------|------------------------------------|-----------------------------|---------------------|
| FRISK AS | SKER/NTG                           | 0 - 0                       | HASLE-LØREN         |
|          | Si                                 | gn linesheet                |                     |
|          | Signs for Frisk Asker/NTG          |                             |                     |
|          | Martin Belgau Ellefsrød (Lagleder) | ···· •                      |                     |
|          | Frode Helland (Lagleder)           | PIN Code                    |                     |
|          | Robert Johansen (Trener)           | PIN Code                    |                     |
|          | Tjalve Aarflot (Ass.lagleder)      | PIN Code 9                  |                     |
|          | Signs for Hasle-Løren              |                             |                     |
|          | Tommy Lebbern Anderson (Trener)    | PIN Code                    |                     |
|          | Petter Løken (Lagleder)            | PIN Code 🧿                  | ALC: NO DECEMBER OF |
|          | Tjalve Aarflot (Ass.lagleder)      | PIN Code                    |                     |
|          | BACK                               |                             | SIGN                |

5. En grønn hake vises for personer som allerede har signert. Det er også bekreftelsen på at signering gikk i orden. Her har Martin signert:

| HOCKEY  | ( LIVE                     | ▶ 20:00 00:00<br>1. periode | END PERIOD  |
|---------|----------------------------|-----------------------------|-------------|
| FRISK A | SKER/NTG                   | 0 - 0                       | HASLE-LØREN |
|         |                            | Sign linesheet              |             |
|         | Signs for Frisk Asker/NTG  |                             |             |
|         | 🖌 🛛 Martin Belgau Ellefsrø | d (Lagleder) PIN Code 🍥     |             |
|         | Frode Helland (Laglede     | er) PIN Code 💿              |             |
|         | Robert Johansen (Trer      | PIN Code 💿                  |             |
|         | Tjalve Aarflot (Ass.lagl   | eder) PIN Code 💿            |             |
|         | Signs for Hasle-Løren      |                             |             |
|         | Tommy Lebbern Ander        | rson (Trener) PIN Code 💿    |             |
|         | Petter Løken (Lagleder     | ) PIN Code 💿                |             |
|         | Tjalve Aarflot (Ass.lagl   | eder) PIN Code 💿            |             |
|         | ВАСК                       |                             | SIGN        |

Den signerte rapporten er tilgjengelig fra TA, tilsvarende som ved signering fra Min Hockey.

## Signering av Gamesheet fra TA.Live

1. Naviger til kampen i TA.Live

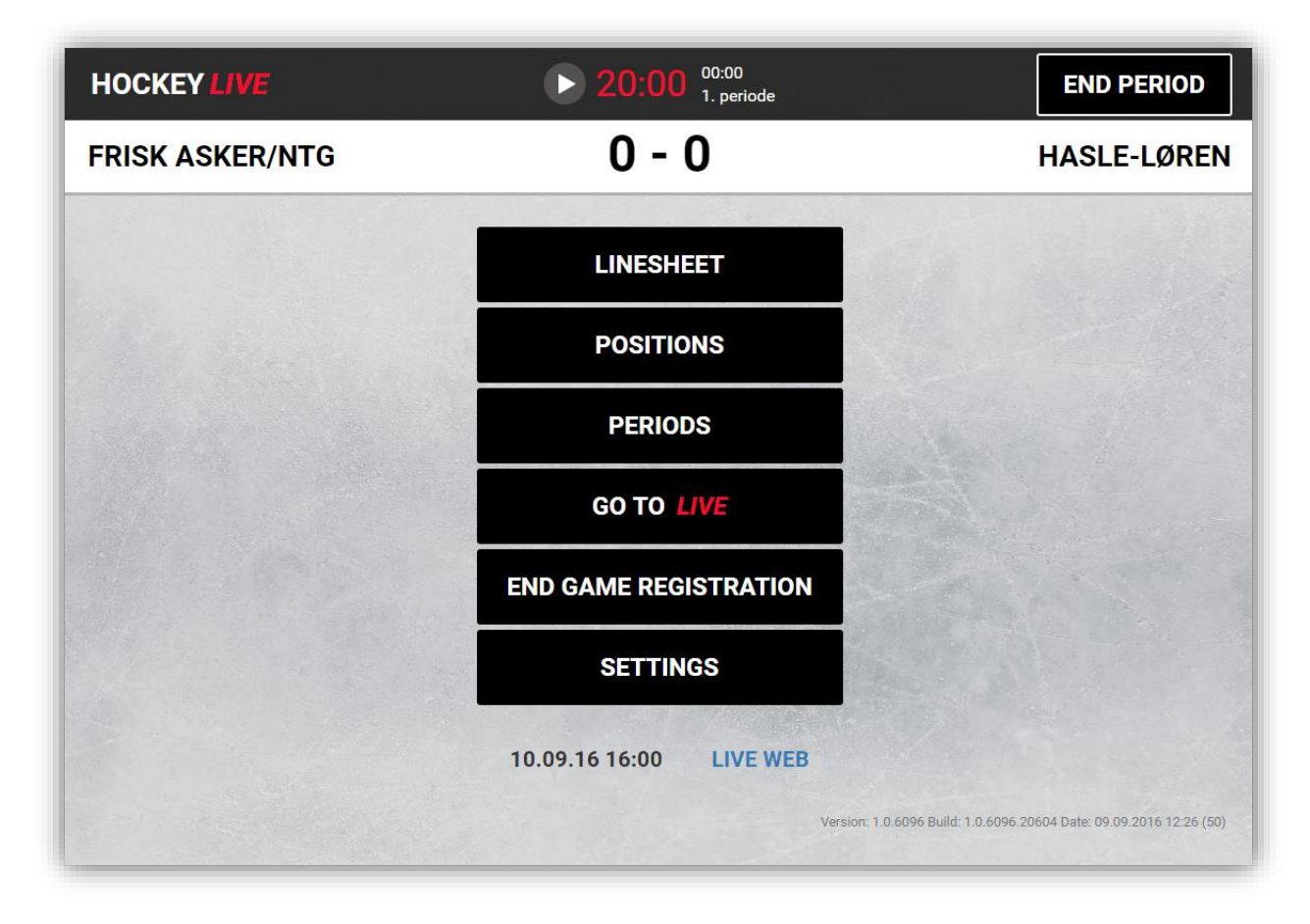

#### 2. Gå til END GAME REGISTRATION

| HOCKEY LIVE    |       |          | ▶ <b>19:58</b> <sup>00:02</sup><br>1. periode | END PERIOD                        |
|----------------|-------|----------|-----------------------------------------------|-----------------------------------|
| FRISK ASKER/I  | NTG   |          | 0 - 0                                         | HASLE-LØREN                       |
| Game start:    | 16:00 |          | Best HOME player:                             |                                   |
| Game end:      | 17:00 | <b>O</b> | Best AWAY player:                             | ····                              |
| Attendance:    |       |          | Game-winning goal:                            |                                   |
| Note, internal |       |          | Note, public                                  |                                   |
|                |       |          |                                               |                                   |
|                |       |          |                                               | ,                                 |
|                |       |          |                                               | <ul> <li>Only warnings</li> </ul> |
| Period         | Time  | Team     | Type of event                                 | Error                             |
|                |       |          |                                               |                                   |
| BACK           |       |          | PRINT OR SIG                                  | N GAMESHEET END GAME              |

### 3. PRINT OR SIGN GAMESHEET viser Gamesheet, og gir mulighet for å gå videre til signering

|                  |            |                    |     |       |   |      |     |           |           | 522.55 |      |      |    |     |      |       |       |         |        |        |          | _       | _  | _     | 70-5-5 |   |           |          |             |         |         |         |
|------------------|------------|--------------------|-----|-------|---|------|-----|-----------|-----------|--------|------|------|----|-----|------|-------|-------|---------|--------|--------|----------|---------|----|-------|--------|---|-----------|----------|-------------|---------|---------|---------|
|                  |            |                    |     |       |   |      | s   | IGN       | G         | A      | ME   | S    | ΗE | ET  | •    | Ē     | 1     | PR      | INT    | G      | AN       | 1ES     | HE | ЕΤ    |        |   |           |          |             |         |         |         |
|                  |            |                    |     |       |   |      |     |           |           |        |      |      |    |     |      |       |       |         |        |        |          |         |    |       |        |   |           |          |             |         |         |         |
|                  |            |                    |     |       |   |      |     |           |           |        |      |      |    |     |      |       |       |         |        |        |          |         |    |       |        |   |           |          |             |         | and the | and the |
| fficial Gan      | nesheet    |                    |     |       |   |      |     |           |           |        |      |      |    | Tes | turr | nerin | g Eli |         |        |        |          |         |    |       |        |   |           |          |             |         |         | Ó       |
|                  | Leas       | gue                |     |       |   |      |     |           | Locat     | ion    |      |      |    |     |      |       | Da    | te      |        |        |          |         |    | Start |        |   | At        | tendance |             |         | -       |         |
| 001              | Test       | -<br>turnering Eli |     |       |   |      |     |           | Asker     | haller | n    |      |    |     |      |       | 10    | .09.201 | 16     |        |          |         |    | 16:00 |        |   | -1        |          |             |         |         |         |
| ome (A): Erisk A | sker/NTG   |                    |     |       |   |      | Г   |           |           |        |      |      |    |     |      | Scori | ing   |         |        |        |          |         |    |       |        |   |           | 0        | ffenses     |         |         |         |
| ir l             | N          | AME                |     | Pos   | L | SOG  | #   | TIME      | G         | Δ1     | Δ2   | GT   | P1 | P2  | P3   | P4    | P5    | P6      | M1     | M2     | MB       | M4      | M5 | M6    | TIME   | # | Min       |          | P           |         | Start   | End     |
| Jonas Renne      | emo        |                    |     | LW    | 1 | 0    | -   |           | -         |        |      |      |    |     |      |       |       | -       |        |        |          |         |    |       |        | 0 |           |          | -           | -       |         | -       |
| Henrik Holm      | nsen       |                    |     | CE    | 1 | 0    | H   |           |           |        |      |      |    |     |      |       | -     | -       |        |        | -        |         |    |       |        | 0 |           |          |             |         |         |         |
| Didrik Sæve      | rud Semb   |                    |     | RW    | 1 | 0    |     |           |           |        |      |      |    |     |      |       |       |         |        |        |          |         |    |       |        | 0 |           |          |             | -       |         |         |
| Morten Skin      | stad Hodt  |                    |     |       | Η | 0    | Ħ   |           | $\square$ |        |      |      |    |     |      | 1     |       |         | 1      |        |          |         |    |       |        | 0 |           |          |             |         |         |         |
| Amund Hell       | and        |                    |     | RD    | 1 | 0    |     |           |           |        |      |      |    |     |      |       |       |         |        |        |          |         |    |       |        | 0 |           |          |             |         |         |         |
| Markus Solb      | berg       |                    |     | LW    | 2 | 0    |     |           |           |        |      |      |    |     |      |       |       |         |        |        |          |         |    |       |        | 0 |           |          |             |         |         |         |
| Szymon Obe       | erc        |                    |     | CE    | 2 | 2    |     |           |           |        |      |      |    |     |      |       |       |         |        |        |          |         |    |       |        | 0 |           |          |             |         |         |         |
| L David Henri    | ksen       |                    |     | RW    | 2 | 0    |     |           |           |        |      |      |    |     |      |       |       |         |        |        |          |         |    |       |        | 0 |           |          |             |         |         |         |
| 3 Magnus Gel     | heb        |                    |     | LD    | 2 | 0    |     |           |           |        |      |      |    |     |      |       |       |         |        |        |          |         |    |       |        | 0 |           |          |             |         |         |         |
| Magnus Sku       | iterud     |                    |     | RD    | 2 | 0    | Г   |           |           |        |      |      |    |     |      |       |       |         |        |        |          |         |    |       |        | 0 |           |          |             |         |         |         |
| 5 Remy Gauss     | ien        |                    |     | LW    | 3 | 0    |     |           |           |        |      |      |    |     |      |       |       |         |        |        |          |         |    |       |        | 0 |           |          |             |         |         |         |
| Thomas Bæl       | kken       |                    |     | CE    | 3 | 0    |     |           |           |        |      |      |    |     |      |       |       |         |        |        |          |         |    |       |        | 0 |           |          |             |         |         |         |
| 1 Jonathan La    | fjell Ed   |                    |     | LD    | 3 | 0    |     |           |           |        |      |      |    |     |      |       |       |         |        |        |          |         |    |       |        | 0 |           |          |             |         |         |         |
| 7 Thomas Fos     | sli        |                    |     | RW    | 3 | 0    |     |           |           |        |      |      |    |     |      |       |       |         |        |        |          |         |    |       |        | 0 |           |          |             |         |         |         |
| Anton Hjalm      | narsson    |                    |     |       |   | 0    |     |           |           |        |      |      |    |     |      |       |       |         |        |        |          |         |    |       |        | 0 |           |          |             |         |         |         |
| 5 Mathias Fals   | seth       |                    |     |       |   | 0    |     |           |           |        |      |      |    |     |      |       |       |         |        |        |          |         |    |       |        | 0 |           |          |             |         |         |         |
| i6 Kristoffer Th | nomassen   |                    |     |       |   | 0    |     |           |           |        |      |      |    |     |      |       |       |         |        |        |          |         |    |       |        | 0 |           |          |             |         |         |         |
| vav (B): Hasle-I | dren       |                    |     |       |   |      | r   |           |           |        |      |      |    |     |      | Scori | ing   |         |        |        |          |         |    |       |        |   |           | 0        | ffenses     |         |         |         |
| Ir               | N          | AME                |     | Pos.  | L | SOG  | #   | TIME      | G         | A1     | A2   | GT   | P1 | P2  | P3   | P4    | P5    | P6      | M1     | M2     | MB       | M4      | M5 | M6    | TIME   | # | Min       |          | P           |         | Start   | End     |
| Sofie Fjellva    | ng         |                    |     | GK2   | H | 0    | H   | -         |           | -      |      |      |    |     |      |       |       | 1       |        |        |          |         |    |       |        | 0 |           |          |             | -       |         |         |
| .6 Andrine Fur   | ulund      |                    |     |       |   | 0    | H   |           |           |        |      |      |    |     |      |       |       |         |        |        |          |         |    |       |        | 0 |           |          |             |         |         |         |
|                  |            |                    |     |       |   |      |     |           |           |        |      |      | -  |     |      |       |       |         |        |        |          |         |    |       |        |   |           |          |             |         |         |         |
| ame Summary      |            |                    |     |       |   |      |     |           |           |        | Save | 5    |    |     |      |       |       |         |        | G      | oalie Su | mmary   |    |       |        |   |           |          | Goalie Cha  | inges   |         |         |
| Period           | G-A:B      | SA-A:B             | PIN | 1-A:B | Т | PP-A | -в  | 5         | H-A:      | в      | (    | GKA1 |    | GK4 | 2    | G     | KB1   |         | GKB2   |        | # A      | MI      | N  | GA    | # B    |   | MIN       | GA       | TIME        | (       | SKA     | GKB     |
| 1                | 0:0        | 0:2                | 0   | 0:0   | T | 0:0  |     |           | 0:0       |        | 1    | 0    |    | 0   |      |       | 1     |         | 0      |        |          | 00:0    | 00 | 0     | 3      |   | -2:21     | 0        | 01:41       |         |         | 3       |
| 2                | 0:0        | 0:0                | 0   | 0:0   |   | 0:0  |     |           | 0:0       |        | 1    | 0    |    | 0   |      |       | 0     |         | 0      |        |          |         |    |       | 16     |   | 00:00     | 0        |             |         |         |         |
| 3                | 0:0        | 0:0                | 0   | 0:0   | 1 | 0:0  |     |           | 0:0       |        |      | 0    |    | 0   |      |       | 0     |         | 0      |        |          |         |    |       |        |   |           |          |             |         |         |         |
| TOTAL            | 0:0        | 0:2                |     | 00    |   | 0:0  |     |           | 0:0       |        |      | 0    |    | 0   |      |       | 1     |         | 0      |        |          |         |    |       |        |   |           |          |             |         |         |         |
| Hovedd           | dommer: Ad | Irian Ellingsen    |     |       |   |      | O   | bservatør | Air       | na Hø  | ve   |      |    |     |      |       |       | Linje   | domme  | r: Ale | ksander  | Daniels | en |       |        | V | ideomåldo | ommer:   | Adrian Emil | Rasmuss | en      |         |
| Hovedd           | dommer: Ad | Irian Vyssios      |     |       |   |      |     |           |           | _      |      |      |    |     |      |       |       |         |        | :      | -        |         |    |       |        |   |           | 1        |             |         |         |         |
| Sign 1           | TEAM A:    |                    |     |       |   |      | Sig | n TEAM B  |           |        |      |      |    |     |      |       | Sie   | en Scor | ekeepe | r:     |          |         |    |       |        |   | Sign R    | eferee:  |             |         |         |         |
| - 6.             |            |                    |     |       |   |      |     |           |           |        |      |      |    |     |      |       | 2.8   |         |        |        |          |         |    |       |        |   |           | -        |             |         |         |         |

4. SIGN GAMESHEET viser en liste over alle som kan signere, med grønn hake for de som har signert.

|                                                    | Sign gamesheet               |      |
|----------------------------------------------------|------------------------------|------|
| Signs for both teams                               |                              |      |
| <ul> <li>Adrian Ellingsen (Hoveddommer)</li> </ul> | PIN Code                     |      |
| Adrian Vyssios (Hoveddommer)                       | PIN Code                     |      |
| Teamleaders for Frisk Asker/NTG (only o            | ne teamleader needs to sign) |      |
| ✔ Martin Belgau Ellefsrød (Lagleder)               | PIN Code                     |      |
| Frode Helland (Lagleder)                           | PIN Code                     |      |
| Robert Johansen (Trener)                           | PIN Code                     |      |
| <ul> <li>Tjalve Aarflot (Ass.lagleder)</li> </ul>  | PIN Code                     |      |
| Teamleaders for Hasle-Løren (only one te           | amleader needs to sign)      |      |
| Tommy Lebbern Anderson (Trener)                    | PIN Code                     |      |
| Petter Løken (Lagleder)                            | PIN Code                     |      |
| <ul> <li>Tjalve Aarflot (Ass.lagleder)</li> </ul>  | PIN Code                     |      |
| ВАСК                                               |                              | SIGN |
|                                                    |                              |      |

5. Ved END GAME gjøres en sjekk på at minst en hoveddommer har signert. En advarsel viser dersom signering fra hoveddommer mangler, og det er ikke mulig å avslutte kampen

| HOCKEY LIVE     | Þ                                                                              | 19:58 00:02<br>1. periode                                                        | END PERIOD                        |
|-----------------|--------------------------------------------------------------------------------|----------------------------------------------------------------------------------|-----------------------------------|
| FRISK ASKER/NTG | Are you sure you want to<br>be registered and remer<br>sheet before ending the | o end the game? No more events car<br>nber to review and print the game<br>game. | HASLE-LØREN                       |
| Game end:       | At least one person wi<br>signed the Gameshee                                  | ith role Hoveddommer must have<br>t                                              | i                                 |
| Attendance:     | Attendance must be re                                                          | egistered.                                                                       |                                   |
|                 | NO                                                                             | YES                                                                              |                                   |
|                 |                                                                                |                                                                                  | <ul> <li>Only warnings</li> </ul> |
|                 |                                                                                |                                                                                  |                                   |
| ВАСК            |                                                                                | PRINT OR SIGN GA                                                                 | MESHEET END GAME                  |

6. Den signerte rapporten er tilgjengelig fra TA, tilsvarende som ved signering fra Min Hockey